## **Microsoft Office V**

## Styly

Vítanou součástí především delších textů je používání **stylů**. Představme si, že máme delší, několikastránkový text, který chceme formátovat tak, že např. názvy kapitol budou tučné, fontem Arial, velikostí písma 14, zarovnané doprostřed, před a za odstavcem s mezerami nastavenými na 5 bodů. Pokud je v textu 10 nadpisů, budeme muset desetkrát nastavit výše navrhnuté parametry, pokud bude kapitol dvacet, celkem se zapotíme. Přitom zbytečně. Místo úpravy formátu každého nadpisu stačí nastavit vlastnosti jen jednou a přiřadit je nějakému **stylu**. Styly najdeme v kartě **Domů**.

| Inf8_04_MS_Office_V.doc [režim kompatibility] - Microsoft Word                                                                                                    |                 | - 🗗 🛛                                 |
|----------------------------------------------------------------------------------------------------|-----------------|---------------------------------------|
| Soubor Domů Vložení Rozložení stránky Reference Korespondence Revize Zobrazení Doplňky                                                                                                    |                 | (2) ه                                 |
| Times New Rom v 12 v A A A A B Cci AaBbCci AaBbCci AaB | aBbCcL 🖻 🗛      | 🐴 Najít 👻                             |
| Kopirovat                                                                                                    | 1 Y 7m žali     | ac Nahradit                           |
| v Violati v Kopirovat formát B Z U * abe X, X* 🔊 * * A * 🚔 🚔 🚍 🚛 🖅 20 * 🖽 * 🚺 Normaini 11 Bez mezer Nadpis 1 Nazev Poditiul Zdu                                                                                                    | durazne Zmernit | Vybrat ▼                              |
| Schränka 🕫 Pismo 5 Odstavec 🕫 AaBbCel AaBbCel AABbCel AaBbCel AABbCel AaBbCel AaBbCel AaBbCel AaBbCel AaBbCel AABbCe   | ABBCC           | Úpravy                                |
|                                                                                                    |                 |                                       |
| Zuyrazneni Zdurazne Silne Citat Vyrazny ci Od                                                                                                    | dkaz – J        |                                       |
| AABBCC AABBCC AABBCC                                                                                                    |                 | 63                                    |
|                                                                                                    |                 | · · · · · · · · · · · · · · · · · · · |
| Odkaz – i Název knihy 1 Odstave                                                                                                    | -               |                                       |
| Uložit výběr jako nový gychlý styl…                                                                                                    |                 |                                       |
| · Vymazat formátování                                                                                                    |                 |                                       |
|                                                                                                    |                 |                                       |
| T Pouzit styly                                                                                                    |                 |                                       |
|                                                                                                    | -1              |                                       |

Z obrázku je vidět, že samotný program obsahuje asi 15 přednastavených stylů, které můžeme okamžitě použít, pokud nám žádný z nich nevyhovuje, stačí některý ze stávajících upravit nebo vytvořit styl úplně nový. K tomu poslouží nabídka **Použít styly** z karty **Styly.** Svůj nový styl nazveme originálním názvem a potvrdíme tlačítkem **Nový.** 

Poté můžeme svůj nový styl editovat stiskem tlačítka **Změnit.** V dialogu **Úprava stylu** potom lze

nastavit všechna formátovací pravidla, kterými se má text, jemuž bude styl přiřazen, řídit. V základním okně lze nastavit font, velikost, profil, barvu písma, zarovnání odstavce, řádkování, vertikální i horizontální odsazení. V další nabídce formát lze potom najít mnoho dalších možností, jak text upravit. Jsou to písmo, odstavec, tabulátory, ohraničení, jazyk, rámeček, číslování atd.

Vše nakonec potvrdíme tlačítkem **OK**. Náš nový styl přibude v seznamu stylů v horní liště. Teď již jen stačí přiřadit stylu odpovídající text v dokumentu. Text stačí myší označit a kliknout na ikonku požadovaného stylu v nabídce stylů.

| AaBbCcI   | AaBbCcI    | AaBbCcI     | AaBb(    | Aal |
|-----------|------------|-------------|----------|-----|
| ¶ Můj nov | ¶ Normální | 1 Bez mezer | Nadpis 1 | Ná  |
|           |            |             | Styly    |     |

Výhodou používání stylů je i zpětná úprava formátování textu. Představme si, že jsme napsali rozsáhlejší práci, v níž mimo jiné používáme určitý styl pro formátování nadpisů. Až na konci ale zjistíme, že formátování má vypadat jinak, např. že písmo má mít jiný, než původně zamýšlený font, velikost atp. Potom stačí pouze upravit tyto vlastnost stylu (určeného pro nadpisy), změny se potom aplikují v celém textu na všechny nadpisy. Není to paráda?

|             | Použít styl                         | <del>•</del> X |
|-------------|-------------------------------------|----------------|
|             | Použít styl                         | • X            |
| L<br>-<br>0 | Název stylu:<br>Můj styl pro nadpis | ~              |
| • • •       | Nový Změnit 4                       |                |
| 1 - 1       | Názvy stylů automatického textu     |                |

Informatika 8. třída/5

| Uprava stylu                                           |                                                                                                    | $\mathbb{C}$ |
|--------------------------------------------------------|----------------------------------------------------------------------------------------------------|--------------|
| Vlastnosti                                             |                                                                                                    |              |
| <u>N</u> ázev:                                         | Můj styl pro nadpis                                                                                                    |              |
| Typ styl <u>u</u> :                                    | Odstavec                                                                                                    | ~            |
| S <u>t</u> yl založený na:                             | ¶ Normální                                                                                                    | ~            |
| Styl následujícího odstavce:                           | ¶ Můj styl pro nadpis                                                                                                    | ~            |
| Formátování                                            |                                                                                                    |              |
| Times New Roman 🔜 12                                   | V B I U Automatická V                                                                                                    |              |
|                                                        |                                                                                                    |              |
|                                                        |                                                                                                    |              |
| Předcházející odstavec Př                              | ředcházející odstavec Předcházející odstavec Předcházející odstavec Předcházející                                                                                     |              |
| odstavec Předcházející od                              | dstavec Předcházející odstavec Předcházející odstavec                                                                                                    |              |
| Následující odstavec Nás                               | NOVY.<br>Iedující odstavec Následující odstavec Následující odstavec Následující odstavec                                                                             |              |
| Následující odstavec Nás                               | ledující odstavec Následující odstavec Následující odstavec Následující odstavec                                                                                      |              |
| Následujíci odstavec Nás<br>Následující odstavec Nás   | iledující odstavec Následující odstavec Následující odstavec Následující odstavec<br>Jedující odstavec Následující odstavec Následující odstavec Následující odstavec |              |
| Následující odstavec Nás                               | iledující odstavec Následující odstavec Následující odstavec Následující odstavec                                                                                     |              |
| Následující odstavec Nás                               | ledující odstavec Následující odstavec Následující odstavec Následující odstavec                                                                                      |              |
| Následující odstavec Nás                               | ledující odstavec Následující odstavec Následující odstavec Následující odstavec                                                                                      |              |
| Zarovnat do bloku, Styl: Rycl<br>Založený na: Normální | hly styl                                                                                                    |              |
|                                                        |                                                                                                    |              |
|                                                        |                                                                                                    |              |
| Přidat do seznamu rychlých                             | stylů 📃 Auto <u>m</u> aticky aktualizovat                                                                                                    |              |
| 💿 <u>]</u> en v tomto dokumentu (                      | Nové dokumenty založené na této šabloně                                                                                                    |              |
| Formát 🕶                                               | OK Sta                                                                                                    | orno         |
|                                                        |                                                                                                    |              |

## Vytvoření automatického obsahu

Jakmile začneme používat styly, je velmi jednoduché vytvořit automaticky obsah. Především u vícestránkových dokumentů členěných na více kapitol a podkapitol se nám tento způsob zpracování obsahu bude nanejvýš hodit.

Předpokládejme, že máme vytvořený textový dokument a používáme mimo jiné dva styly, jeden pro hlavní nadpisy (např. hlavní kapitoly) a druhý pro podkapitoly. Podívejme se na

| BhCal                | ADDACAL ADDACAL AADAC AADA                              |
|----------------------|---------------------------------------------------------|
| Můi no               | <u>A</u> ktualizovat Můj nový styl podle výběru         |
|                      | Z <u>m</u> ěnit                                         |
|                      | <u>V</u> ybrat všechny výskyty, počet: 3                |
|                      | <u>P</u> řejmenovat                                     |
| 9 • • • 10           | Odebrat z galerie <u>r</u> ychlých stylů                |
| Následuj<br>Následuj | Přidat <u>a</u> alerii na panel nástrojů Rychlý přístup |

nastavení těchto stylů a přes pravé tlačítko myši, kterým klikneme na ikonku upravovaného stylu, zvolme položku **Změnit** a v dialogu **Úprava stylu** změňme položky **Styl založený na** na **Nadpis 1** v případě hlavní kapitoly a **Nadpis 2** v případě podkapitoly. Tím jsme programu zadali, že text přiřazený tomuto stylu bude obsažen v obsahu. Nastavíme kurzor na místo,

| Úprava stylu                          |                                                                                                    | ? 🗙 |
|---------------------------------------|----------------------------------------------------------------------------------------------------|-----|
| Vlastnosti                            |                                                                                                    |     |
| <u>N</u> ázev:                        | Můj nový styl                                                                                                    |     |
| Typ styl <u>u</u> :                   | Odstavec                                                                                                    | ~   |
| S <u>t</u> yl založený na:            | ¶ Normální                                                                                                    | ~   |
| Styl následujícího odstavce:          | (žádný styl)<br>¶ Normální                                                                                                    | ^   |
| Formátování                           | ¶ Záhlaví<br>¶ Záhlaví                                                                                                    |     |
| Times New Roman 🔻 12                  | T Bez mezer                                                                                                    |     |
| ■ ■ ■ ■ ■ ■ ■ ■ ■ ■ ■ ■ ■ ■ ■ ■ ■ ■ ■ | 13         Nadpis 2           13         Nadpis 2           13         Nadpis 3           13         Nadpis 4           13         Nadpis 5           13         Nadpis 5           13         Nadpis 6           13         Nadpis 6           13         Nadpis 8           14         Nadpis 8           13         Nadpis 9           13         Nadpis 9           13         Nadpis 9           13         Nadpis 10 |     |

chceme kde automatický obsah vytvořit a přesuneme se do karty Reference а v ní položku zvolíme V rozbalené Obsah. nabídce potom zvolíme takový styl který nám obsahu, nejvíce vyhovuje a potvrdíme. Výsledek překvapivě je příjemný.

Informatika 8. třída/5

V případě, že změníme text dokumentu, stačí potom v kartě **Reference** použít možnost **Aktualizovat tabulku** a obsah se opět přizpůsobí textu v dokumentu. Obsahu lze samozřejmě přiřadit další styl tak, aby jeho vizuální podoba co nejlépe odrážela naše představy.

## Vložení titulní strany

Efektní titulní strana může být ideálním prvkem vypovídající o kvalitě textu. Pomocí karty **Vložení – Titulní stránka** lze velmi efektivně vytvořit úvodní stránku výběrem z předdefinovaných šablon, které lze navíc upravit podle svých představ. Nabídka je opravdu vyčerpávající.

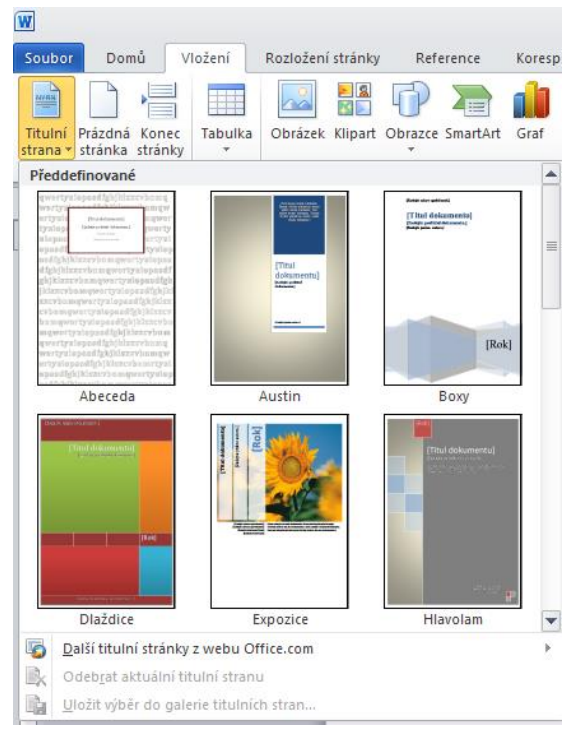

| W                       |                                                                                                    |                                                          |                                              |                                              |                                                  |      |
|-------------------------|----------------------------------------------------------------------------------------------------|----------------------------------------------------------|----------------------------------------------|----------------------------------------------|--------------------------------------------------|------|
| Sout                    | oor Domů                                                                                                    | Vložení                                                  | Rozložení                                    | stránky                                      | Reference                                        |      |
| Obsa                    | Přidat text ▼<br>■? Aktualizova                                                                                                    | ,<br>t tabulku                                           | AB <sup>1</sup><br>Vložit pozn.<br>pod čarou | <b>□</b> Vložit A <sup>B</sup> Další □ Zobra | : vysvětlivku<br>pozn. pod čaro<br>uzit poznámky | ou • |
| Pře                     | Idefinované                                                                                                    |                                                          |                                              |                                              |                                                  |      |
| Auto                    | matická tabulka 1                                                                                                    |                                                          |                                              |                                              |                                                  |      |
| Obs<br>Nadi<br>Ni       | a <b>h</b><br>dis 1<br>dipis 2<br>Nadpis 3                                                                                                    |                                                          |                                              |                                              |                                                  | 1    |
| Auto                    | matická tabulka 2                                                                                                    |                                                          |                                              |                                              |                                                  |      |
| Obs<br>Nadį<br>Ni       | <b>ah</b><br>bis 1<br>ddpis 2<br>Nadpis 3                                                                                                    |                                                          |                                              |                                              |                                                  | 1    |
| Ručn                    | í tabulka                                                                                                    |                                                          |                                              |                                              |                                                  |      |
| Obs<br>Zad<br>Za<br>Zad | ah<br>ejte název kapitoly (úr<br>dejte název kapitoly (úr<br>Zadejte název kapitoly (úr<br>dejte název kapitoly (úr<br>dejte název kapitoly (úr | oveň 1).<br>oveň 2)<br>(úroveň 3)<br>oveň 1).<br>oveň 2) |                                              |                                              |                                                  | 1    |
| 5                       | <u>D</u> alší obsahy z we                                                                                                    | bu Office.                                               | com                                          |                                              |                                                  | Þ    |
|                         | <u>V</u> ložit obsah                                                                                                    |                                                          |                                              |                                              |                                                  |      |
| Bk                      | Odeb <u>r</u> at obsah                                                                                                    |                                                          |                                              |                                              |                                                  |      |
|                         | <u>U</u> ložit výběr do g                                                                                                    | alerie obsa                                              | hů                                           |                                              |                                                  |      |
|                         |                                                                                                    |                                                          |                                              |                                              |                                                  |      |